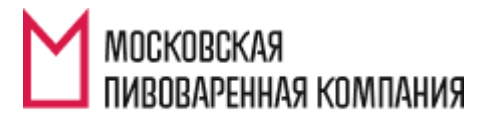

ЧЕСТНАЯ ПИВОВАРНЯ

## ИНСТРУКЦИЯ ПО РАБОТЕ С ВЕБ-ПОРТАЛОМ СИСТЕМЫ СRM

#### Содержание

| 0  | ющая информация о системе                                                                                            | 3                                            |
|----|----------------------------------------------------------------------------------------------------|----------------------------------------------|
| 1  | . Вход на портал                                                                                                    | 4                                            |
|    | 1.1 Ссылка на веб-портал CRM                                                                                         | 4                                            |
|    | 1.2 Инструкция по работе с порталом                                                                                  | 5                                            |
| 2  | . Оформление предзаказа                                                                                              | 5                                            |
|    | 2.1 Создание нового предзаказа                                                                                       | 6                                            |
|    | 2.2 Способы добавления продуктов в предзаказ                                                                         | 7                                            |
|    | 2.3 Клавиши для работы с таблицей продуктов предзаказа                                                               | 10                                           |
|    | 2.4 Удаление позиций из заказа                                                                                       | 10                                           |
|    | 2.5 Отправка предзаказа на обработку                                                                                 | 11                                           |
| 3  | . Работа с заказом                                                                                                   | 12                                           |
| 4  | . Печать счетов                                                                                                    | 14                                           |
| 5  | Предварительные путевые листы (самовывоз транспортом клиента)                                                        | 1 -                                          |
| -  | предварительные путевые листы (самовывоз транспортом клистта)                                                        | 15                                           |
| -  | 5.1 Заполнение информации в портале CRM                                                                              | 15                                           |
| -  | <ul> <li>5.1 Заполнение информации в портале CRM</li> <li>5.2 Копирование Предварительного путевого листа</li></ul>  | 15<br>15<br>21                               |
|    | <ul> <li>5.1 Заполнение информации в портале CRM</li> <li>5.2 Копирование Предварительного путевого листа</li></ul>  | 15<br>15<br>21<br>22                         |
| 6  | <ul> <li>5.1 Заполнение информации в портале CRM</li> <li>5.2 Копирование Предварительного путевого листа</li></ul>  | 15<br>21<br>22<br>22                         |
| 6. | <ul> <li>5.1 Заполнение информации в портале CRM</li> <li>5.2 Копирование Предварительного путевого листа</li></ul>  | 15<br>21<br>22<br>23<br>24                   |
| 6. | <ul> <li>5.1 Заполнение информации в портале CRM</li> <li>5.2 Копирование Предварительного путевого листа</li></ul>  | 15<br>21<br>22<br>23<br>24<br>24             |
| 6. | <ul> <li>5.1 Заполнение информации в портале CRM</li></ul>                                                           | 15<br>21<br>22<br>23<br>24<br>24<br>24       |
| 6. | <ul> <li>5.1 Заполнение информации в портале CRM.</li> <li>5.2 Копирование Предварительного путевого листа</li></ul> | 15<br>21<br>22<br>23<br>24<br>24<br>26<br>29 |

## Общая информация о системе

Наша компания перешла на систему размещения заказов через единый веб-портал.

Работа через единый веб-портал позволяет:

- Сократить трудозатраты по приему и обработке заказов (специалист МПК в режиме реального времени получает новые заказы, оформленные через портал);
- 2. Клиент видит все оформленные заказы и статус их обработки в личном кабинете (настроена система оповещений по электронной почте о смене статуса заказа);
- 3. Клиент может самостоятельно распечатывать счета на предоплату продукции;
- Клиент вносит данные по транспортному средству, водителю, прикрепляет файл со сканом доверенности (самовывоз);
- 5. Клиент создает заявки на возврат тары;
- Клиент отслеживает статус доставки заказа и при необходимости может связаться с водителем.

### 1. Вход на портал

#### 1.1 Ссылка на веб-портал CRM

https://dynamics.mosbrew.ru/crm365/

в появившемся окне ввести логин и пароль

Логин: mosbrew\

Пароль:

При первом входе на портал будет окно, нужно установить галочку «Больше не показывать».

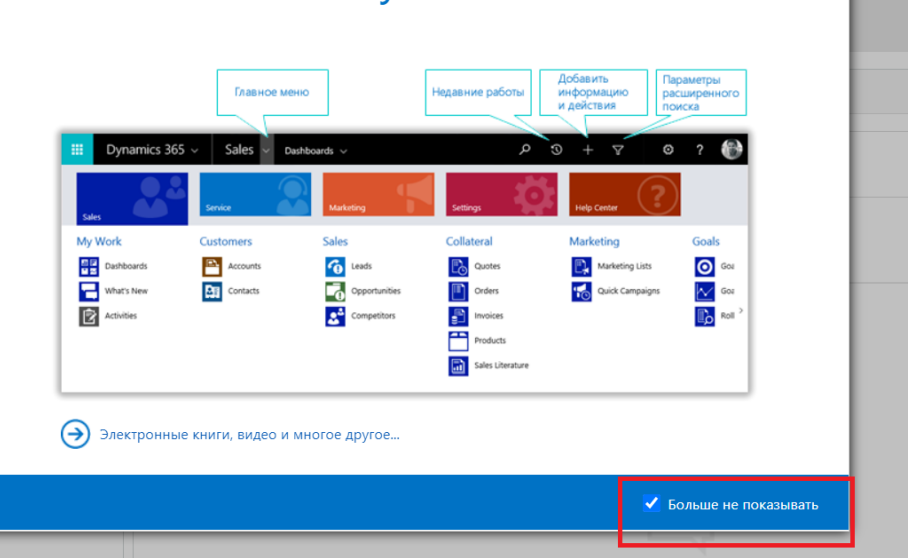

## Познакомьтесь с Dynamics 365

Выбрать Приложение: МРК. Откроется портал.

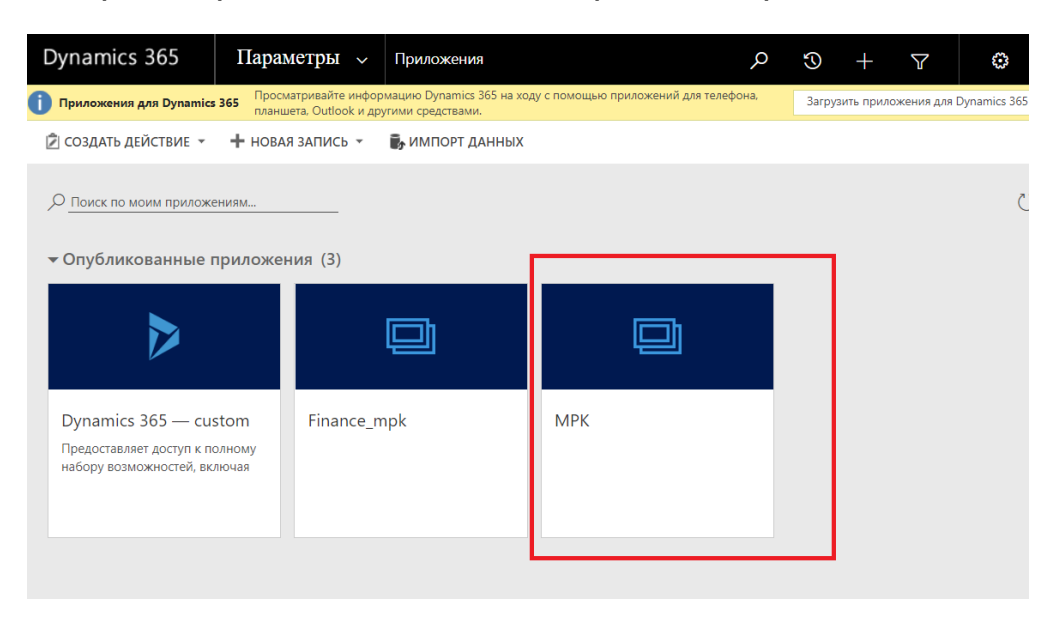

#### 1.2 Инструкция по работе с порталом

Актуальная инструкция выложена на портале в разделе Продажи-Инструкции, выбрать пункт «Инструкция по работе с порталом CRM». Так же в разделе Инструкции выложена другая полезная информация: почта отдела доставки и т.д.

| Dynamics 365 MPK    |                                              | م                      |
|---------------------|----------------------------------------------|------------------------|
| =                   |                                              | 🔊 Поток \vee 🛛 📶 Выпол |
| 🟠 Домашняя страни   | Активные Инструкции 🗸                        |                        |
| 🕒 Последние 🗸 🗸     | Лата соз                                     | ания 🗸                 |
| 🖍 Закреплено 🗸      |                                              |                        |
| <b>D</b>            | Вопросы по Доставке 23.01.20                 | J24 16:29              |
| Продажи             | Инструкция по работе с порталом CRM 23.01.20 | 024 16:24              |
| 🗎 Предзаказы        |                                              |                        |
| 🔀 Заказы            |                                              |                        |
| 🔀 Заявки на расходы |                                              |                        |
| 🛠 Договоры          |                                              |                        |
| 🔀 Счета             |                                              |                        |
| 🔀 Оплаты            |                                              |                        |
| 🔀 Способы доставки  |                                              |                        |
| 🔀 Инструкции        |                                              |                        |

## 2. Оформление предзаказа

Перейти в раздел «Предзаказы» (меню «Продажи»)

ВАЖНО! Во избежание проблем с оформлением путевых листов

При создании новых заказов с типом доставки **САМОВЫВОЗ**, если планируется 2 а/м и более, для каждой новой, нужно создавать новый предзаказ ЗКЗ.

Важно, чтобы номера предзаказов не повторялись в разных путевых листах. Если создали один предзаказ на все машины, обязательно обратитесь к своему специалисту.

| Предзаказы Все предзаказы -                                       | × +                                                                                                    |
|-------------------------------------------------------------------|----------------------------------------------------------------------------------------------------|
| $\overleftarrow{\bullet}$ $\rightarrow$ $\overleftarrow{\bullet}$ | 🛛 🔒 https://mosbrewtest.crm4.dynamics.com/main.aspx?app=d365default&forceUCI=1&pagetype=entitylist&etn=salesore |
| ۏ Начальная страница 🚦 Пан                                        | нель мониторинг                                                                                                 |
| <b>III Dynamics 365</b> Dy                                        | ynamics 365 – custom                                                                                            |
| ≡                                                                 | 🗧 🖾 Показать диаграмму 🕂 Новая 🛍 Удалить 🗸 🖒 Обновить 🖾 Отправить ссылку по 🗸 🗐                                 |
| Домашняя стран <sup>^</sup>                                       | Все предзаказы ∨                                                                                                |
| 🕒 Последние 🗸                                                     |                                                                                                    |
| 🖈 Закреплено 🗸                                                    | ✓ Номер предзаказа ✓ Дата создания ↓ ✓ Дистрибьютор ✓ Сумм                                                      |
|                                                                   | ЗКЗ-01720-B0C6S7 26.11.2020 15:45 Общество с ограниченной ответственностью "                                    |
| Продажи                                                           | 3К3-01719-Q7J4H5 24.11.2020 13:30 Общество с ограниченной ответственностью "                                    |
| 🗎 Предзаказы                                                      | 3K3-01718-Z8J0W6 24.11.2020 13:26 Общество с ограниченной ответственностью "                                    |
| 🔀 Заказы                                                          | 3К3-01717-D2S3G0 24 11 2020 12:52 Общество с ограниченной ответственностью "                                    |
| 🔀 Заявки на расходы                                               |                                                                                                    |

#### 2.1 Создание нового предзаказа

#### 1. В открывшемся окне выбрать пункт «Новая»

|          | Dynamics 365                | Dynami | cs 365 – custom                        |                 |              |         |         |                  |                    |
|----------|-----------------------------|--------|----------------------------------------|-----------------|--------------|---------|---------|------------------|--------------------|
| =        |                             | ÷      | 🖾 Показать диаграмму                   | + Новая         | <u>ا</u> لًا | Удалить | $\sim$  | 🕐 Обновить       | 🖾 Отправить ссылку |
| ŵ        | Домашняя стран              |        | Все предзаказы ∨                       |                 |              |         |         |                  |                    |
| ()<br>\$ | Последние ∨<br>Закреплено ∨ |        | <ul> <li>Номер предзаказа ∨</li> </ul> | Дата создания ↓ | $\sim$       | Дистр   | рибьюто | ob 🔨             |                    |
|          |                             |        | 3K3-01720-B0C6S7                       | 26.11.2020 15:4 | 15           | Общ     | ество   | с ограниченной о | ответственностью " |
| Про      | одажи                       |        | 3K3-01719-Q7J4H5                       | 24.11.2020 13:3 | 80           | Общ     | ество   | с ограниченной с | ответственностью " |
|          | Предзаказы                  |        | 3K3-01718-Z8J0W6                       | 24.11.2020 13:2 | 26           | Общ     | ество   | с ограниченной с | ответственностью " |
| 公        | Заказы                      |        | 3K3-01717-D2S3G0                       | 24.11.2020 12:5 | 2            | Общ     | ество   | с ограниченной с | ответственностью " |
| 公        | Заявки на расходы           |        |                                        |                 |              |         |         |                  |                    |

#### 2. Откроется форма для создания предзаказа

| Создать объект Пр<br>Предзаказ · Предзаказ (ф | едзаказ<br><sup>орма)</sup> ∽                  |   | <b>Новый</b><br>Статус | <b>Tatiana Grishanina</b><br>Ответственный | <br>Дата создания |
|-----------------------------------------------|------------------------------------------------|---|------------------------|--------------------------------------------|-------------------|
| Основная информация                           | Продукты Заказы скрытые поля                   |   |                        |                                            |                   |
| Основная информац                             | ия                                             |   | Сведения о с           | пособе доставки                            | I                 |
| Дистрибьютор                                  | * 🖸 Общество с ограниченной ответственностью ' |   | Способ дост            | авки 🔺 🔛 Об                                | щий заказ         |
| Адрес доставки                                | * 🖾 новый 🗙                                    | Q | Забрать<br>самовывозог | м Нет                                      |                   |
| Договор                                       | * 🖾 дко                                        |   | Тип доставки           | 4 Доста                                    | вка МПК           |
| Желаемая дата<br>отгрузки                     | * 06.12.2020                                   | Ē |                        |                                            |                   |
| Признак<br>рекомендованный                    | Нет                                            |   | Сведения о з           | агрузке транспор                           | отного средс      |
| Номер                                         |                                                |   | 🔒 Вес по предз         | заказу <b>0,00</b>                         |                   |
| рекомендованного                              |                                                |   | A 061 AM RO            |                                            |                   |

#### 3. Необходимо заполнить поля

\*) при заполнении данных полей необходимо наводить курсор мыши на изображение лупы в конце строки

| Прайс-лист + | <br>Q |  |
|--------------|-------|--|
|              |       |  |

- «Прайс-лист» (выбрать прайс-лист из списка. Все персональные условия работы по каждому клиенту учитываются при обработке заказа в учетной системе. Цену и Сумму заказ можно проверить в разделе «Заказы»)
- «Способ доставки» («Общий заказ» нет проверки ограничения по весу; способ доставки «Фура» проверка, чтобы вес заказа был более 15 тонн и не превышал 20 тонн);

- «Адрес доставки» (выбрать адрес доставки из списка)
- «Желаемая дата отгрузки»

По правилам работы компании **желаемая дата отгрузки** не может быть ранее, чем текущая дата + 2 дня. Пример, предзаказ оформляется 06.06.2018, минимальная доступная дата отгрузки будет 08.06.2018. При указании даты, не соответствующей данному условию, система выдаст предупреждение и не даст отправить предзаказ на обработку.

В крайних случаях, когда с менеджером согласована отгрузка на следующий день, необходимо на портале выбрать дату по правилу: текущая дата + 2 дня и написать по электронной почте менеджеру фактическую согласованную дату отгрузки.

Пример заполнения формы предзаказа приведен на рисунке:

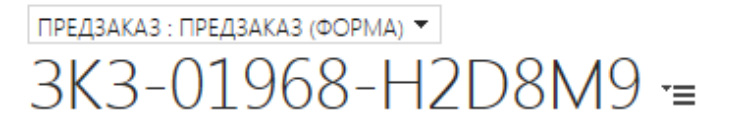

#### Основная информация

| Дистрибьютор * | Наименование дистрибьютора   |
|----------------|------------------------------|
| Прайс-лист +   | Выбрать прайс-лист из списка |

#### Сведения о доставке

| Тип доставки        | 🔒 Доставка МПК                   |
|---------------------|----------------------------------|
| Способ доставки *   | Общий заказ                      |
| Адрес доставки *    | выбрать адрес доставки из списка |
| Желаемая дата отгј* | 28.03.2018                       |

Далее перейти к формированию товарных позиций предзаказа.

#### 2.2 Способы добавления продуктов в предзаказ

В системе предусмотрено 2 способа включения товарных позиций в предзаказ:

а) Каталог, представленный деревом

#### 3K3-01721-Q6S5Y0

Предзаказ  $\cdot$  Предзаказ (форма)  $\vee$ 

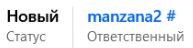

#### Основная информация Продукты Заказы скрытые поля Связанные

| 🛆 Объем по<br>предзаказу, ГЛ              |
|-------------------------------------------|
| А Кол-во паллет по<br>предзаказу <b>0</b> |
|                                           |
|                                           |
| Отправка на обработку                     |
| Описание                                  |
|                                           |
|                                           |
|                                           |
| Отправка на обработку                     |
|                                           |

#### b) Строка поиска по названию товарной позиции

\*) для поиска товара по артикулу необходимо записать артикул в формате \*артикул\* и нажать «Enter». Поиск можно провести по торговой марке, тогда формат поискового запроса будет выглядеть так \*faxe\* и нажать «Enter», в итоге будут показаны все товары марки faxe.

| Поиск продуктов         |               | Пиво Faxe Premium 0,48x24 бан лиц                                          |       |
|-------------------------|---------------|----------------------------------------------------------------------------|-------|
| Продукты - Total record |               | III Пиво Faxe Premium 0,48x24 бан лиц<br>Пиво Faxe Premium 0,48x24 бан лиц | 42,74 |
|                         | 🛱 Продукт     | Поиск дополнительных записей                                               |       |
|                         | Пиво Жигули В | 1 DEVIDIT                                                                  |       |

Для добавления товарных позиций в предзаказ через каталог «Дерево» необходимо сделать следующее.

• Нажать кнопку «Добавить продукты», раскроется дерево, содержащее наименования товарных позиций. Товарные позиции сгруппированы в Дивизионы и Торговые марки.

• Для добавления товарной позиции в заказ необходимо раскрыть «Дивизион», затем «Торговую марку» и отметить необходимые товарные позиции.

#### 3K3-01721-Q6S5Y0

Предзаказ · Предзаказ (форма) ~

| Основная информация | Прод     | цукты     | Заказы     | c   |
|---------------------|----------|-----------|------------|-----|
| ВОЛКОВСКАЯ ПИ       | BOBAPH   | łЯ        |            |     |
| МИГУЛЕВСКОЕ         |          |           |            |     |
| 🔪 жигули            |          |           |            |     |
| Наб.Пиво Жиг        | ули Экс  | порт 0,45 | х5бут+круж | кка |
| 🔪 🗌 Пиво ЖБ Барх    | ат.0,5х2 | 0 бут NEV | V          |     |
| 🔪 Пиво ЖБ Барх      | атное 0  | ,45х20 бу | т          |     |
| 📕 🔽 Пиво Жигули     | IPA 0,45 | х20 бут   |            |     |
| Пиво Жигули         | IPA 0,45 | х24 бан   |            |     |
| Пиво Жигули         | Барное   | 0,33x24 б | ут         |     |
| Пиво Жигули         | Барное   | 0,45x24 б | ан         |     |
| Пиво Жигули         | Барное   | 0,45x24 б | ан         |     |
| Пиво Жигули         | Барное   | 0,45x24 б | ан         |     |
| 🔪 Пиво Жигули       | Барное   | 0,45x6 M  | П бан      |     |
| 🔽 🔽 Пиво Жигули     | Барное   | 0,5х20 бу | т          |     |
| Пиво Жигули         | Барное   | 0,9х12 ба | н          |     |
| Пиво Жигули         | Барное   | 0,9х12 ба | н          |     |
|                     | -        | ~~ ~~ ~   |            |     |
|                     |          |           |            |     |

#### Важно!

В дереве можно выбрать (отметить галочками) все необходимые к заказу товарные позиции. После того, как все позиции будут выбраны, необходимо повторно нажать кнопку «Добавить продукты». Выбранные товарные позиции появятся в таблице **на закладке «Продукты»** (см.картинку).

| <b>ЗКЗ-74719-Y0G5Q9</b> - Сохранено<br>Предзаказ · Предзаказ (форма) · · |                                                                                            |                 |                |              |                | Принят в обработк<br>Статус | <b>у</b><br>Ответственный | Дата создания |  |
|--------------------------------------------------------------------------|--------------------------------------------------------------------------------------------|-----------------|----------------|--------------|----------------|-----------------------------|---------------------------|---------------|--|
| Основная информаци                                                       | Основная информация Продукты предзаказа new Для рекомендованного предзака Заказы Связанные |                 |                |              |                |                             |                           |               |  |
|                                                                          |                                                                                            |                 |                |              |                |                             | Искать в это              | м представлен |  |
| Группировать по:                                                         | (без груп                                                                                  | пирования) 🗸    |                |              |                |                             |                           |               |  |
| ✓ Продукт ↑ ∨                                                            |                                                                                            | Кол-во паллет 🗸 | Кол-во (уп.) 🗸 | Кол-во, ГЛ 🗸 | Кол-во (шт.) 🗸 | Кол-во уп. на паллете 🗸     | Общий вес 🗸               |               |  |
| Нап.мед.Непр                                                             | ав.Мёд                                                                                     |                 | 1 33           | 6,60         | 33             | 33                          | 924,99                    |               |  |
| Пиво 5Океан                                                              | Русский                                                                                    |                 | 1 33           | 6,60         | 33             | 33                          | 902,22                    |               |  |
| Пиво ВП ІРА/І                                                            | ИПА 20л                                                                                    | 4               | 4 132          | 26,40        | 132            | 33                          | 3 668,28                  |               |  |
| Пиво Жигули                                                              | Барное                                                                                     | :               | 5 165          | 33,00        | 165            | 33                          | 4 572,15                  |               |  |
| Сидр ВП Сидр                                                             | ова коз                                                                                    |                 | 1 33           | 6,60         | 33             | 33                          | 902,22                    |               |  |

После того как все товарные позиции добавлены в заказ, необходимо указать количество по каждой товарной позиции.

Ввод количества осуществляется в паллетах (столбец «Ввод в паллетах») или в упаковках (столбец «Кол-во упаковок»).

В одном предзаказе для разных товарных позиций указывается кол-во либо в паллетах, либо в упаковках.

Важно! Ввод количества осуществляется только в 1 из двух перечисленных столбцов. Если будут заполнены оба столбца и паллеты, и упаковки, то приоритетным считается столбец «Ввод в паллетах», система пересчитает столбец «Кол-во упаковок».

#### 2.3 Клавиши для работы с таблицей продуктов предзаказа

#### Для работы с редактированием таблицы используются следующие клавиши.

В столбце «Количество (уп.)» или «Ввод в паллетах» Клавиша «Enter» - редактирование ячейки = ввод данных о количестве. Повторное нажатие «Enter» = завершение ввода информации. Клавиши «Стрелка вверх», «Стрелка вниз» переход между строками таблицы. После ввода количества значение количества будет сохранено автоматически.

#### 2.4 Удаление позиций из заказа

Чтобы удалить позиции из заказа, нужно выполнить следующие шаги.

• Отметить в таблице ненужные позиции (поставить галочку) и выбрать пункт меню «Удалить сущность Продукты» (см.скрин)

| ое может содержать функции и компонен | нты, не поддерживаемые единым инте | рфейсом. Рекоменду | ется создать управляемс | е моделью приложение для еди | ного интерфейса. | 🕼 Деактивировать            | *<br>e |
|---------------------------------------|------------------------------------|--------------------|-------------------------|------------------------------|------------------|-----------------------------|--------|
| 🔶 🗉 🔚 Сохранить 😭 С                   | Сохранить и закрыть 🛛 🕂 Новая      | 🕄 Копироват        | ь 前 Удалить 🐧           | ) Обновить 🔍 Проверка        | адоступа 🖹 Со    | 📋 Удалить сущность Продук   |        |
| Предзаказ передан на обработку в М    | ИПК.                               |                    |                         |                              |                  | 🌣 Назначить Продукты для    | -      |
| <b>3K3-74719-Y0G5Q9</b> - Coxp        | ранено                             |                    |                         | Пр                           | инят в обработку | 🖻 Общий доступ              |        |
| Предзаказ · Предзаказ (форма)         | $\sim$                             |                    |                         | Ста                          | тус              | 🖾 Отправить ссылку по почте |        |
| Основная информация Пр                | одукты предзаказа new Дл           | я рекомендован     | ного предзака           | Заказы Связанные             |                  | ⊿″ Поток                    | >      |
|                                       |                                    |                    |                         |                              |                  | 💷 Выполнить отчет           | > =    |
| Поиск продуктов                       |                                    |                    |                         |                              |                  | 🕼 Экспорт выбранных запис   | . 🗸    |
| Продукты предзаказа                   |                                    |                    |                         |                              | ØV               | 1зменить 🖪 Активировать     | ÷      |
|                                       |                                    |                    |                         |                              |                  | Искать в этом представлен   | o, ا   |
| Группировать по: (без гру             | уппирования) 🗸                     |                    |                         |                              |                  |                             |        |
| ✓ Продукт ↑ ∨                         | Кол-во паллет 🗸 Кол-во (уп         | ) 🗸 🔤 Кол-         | -во, ГЛ 🗸 Кол-в         | о (шт.) 🗸 Кол-во уп.         | на паллете 🗸 Об  | щий вес ∨                   | B      |
| 🗸 💡 🖬 Нап.мед.Неправ.                 | 1                                  | 33                 | 6,60                    | <b>9 6</b> 33                | <b>a</b> 33      | 9 🖬 924,99                  |        |
| 🗸 🛛 Тиво 50кеан Русский.              | 1                                  | 33                 | 6,60                    | 33                           | 33               | 902,22                      |        |
| Пиво ВП ІРА/ИПА 20л.                  | 4                                  | 132                | 26,40                   | 132                          | 33               | 3 668,28                    |        |

После того как все товарные позиции будут добавлены в заказ, необходимо нажать кнопку «Сохранить», чтобы увидеть итоговые данные по всему предзаказу.

| <ul> <li>Сохранить в Закрыть + Нова</li> <li>Предзаказ передан на обработку в МПК.</li> </ul>                    | ая 🛟 Копировать 📋 Удалить 🖒 Обновить 🔍 Пј                 | ооверка доступа 🖹 Создать счет 🗄                                |
|----------------------------------------------------------------------------------------------------|-----------------------------------------------------------|-----------------------------------------------------------------|
| ЗКЗ-74719-Y0G5Q9 - Сохранено<br>Предзаказ · Предзаказ (форма) ∨<br>Основная информация Продукты предзаказа new Д | 19-Y0G5Q9<br>Для рекомендованного предзака Заказы Связанн | Принят в обработку<br>Статус Ответственный Дата создания<br>ные |
| Основная информация                                                                                              | Сведения о способе доставки                               | Сведения о загрузке транспортного средства                      |
| Дистрибьютор *                                                                                                   | Способ доставки * 🔀 Самовывоз                             | Вес по предзаказу <b>10 969,86</b>                              |
| Адрес доставки *                                                                                                 | Забрать Да<br>самовывозом Да                              | В Объем по<br>предзаказу, ГЛ <b>79,20</b>                       |
| Договор *                                                                                                    | Тип доставки Самовывоз                                    | ☐ Кол-во паллет по<br>предзаказу 12                             |

Перед отправкой предзаказа на обработку в МПК <u>ОБЯЗАТЕЛЬНО</u> проверить адрес доставки и убедиться, что карточка адреса выбрана корректно. В поле «Адрес» выведен текстом полный адрес доставки.

Если в поле Адрес должно быть другое значение, то следует выбрать другую карточку адреса доставки или написать сообщение по электронной почте об ошибке или неточности на <u>tgrishanina@mosbrew.ru</u>

| <b>3К323-17150-J1G</b><br>Предзаказ · Предзака | 5 <b>МО</b><br>в (форма) ∨                   |             |                       |                                             | <b>Обработан</b><br>Статус |
|------------------------------------------------|----------------------------------------------|-------------|-----------------------|---------------------------------------------|----------------------------|
| Основная информа                               | ция Продукты предза                          | каза new Дл | ля рекомендованного п | предзака Заказы Связанн                     | ые                         |
| Основная информа                               | яция                                         |             | Сведения о способе    | Для рекомендованного предзаказа<br>ДОСТАВКИ | Сведения о з               |
| Дистрибьютор                                   | * 🖪 Общество с о                             | граниченн   | Способ доставки       | * 🔀 Общий заказ                             | 🔒 Вес по пред              |
| Адрес доставки                                 | * 🔛                                          |             | Забрать самовывозом   | ч Нет                                       | 🛆 Объем по пр<br>ГЛ        |
| Договор                                        | * 🖾 дк1                                      |             | Тип доставки          | Доставка МПК                                | 🛆 Кол-во палл              |
| Желаемая дата<br>отгрузки                      | <ul><li>★ 14.08.2023</li><li>09:00</li></ul> |             | Адрес                 | 344023, г.Ростов-на-Дону,<br>               | предзаказу                 |
|                                                |                                              |             |                       |                                             | Отправка на                |
|                                                |                                              |             |                       |                                             | Описание                   |

#### 2.5 Отправка предзаказа на обработку

Если все заполнено корректно, для отправки предзаказа на обработку нужно нажать кнопку «Отправка на обработку». После отправки предзаказа на обработку, редактирование предзаказа будет невозможно.

Оформленный заказ уйдет на обработку менеджеру МПК.

#### Создать объект Предзаказ

Предзаказ · Предзаказ (форма) ·

Основная информация Продукты Заказы скрытые поля

|                               | предзаказу 0          |
|-------------------------------|-----------------------|
| выоор праис-листа и продуктов | Экспорт Тип           |
| Прайс-лист +                  | Транспорта            |
|                               | Дополнительная        |
| Добавление продуктов          | инф. транспорт        |
|                               |                       |
|                               |                       |
|                               | Отправка на обработку |
|                               | Описание              |
|                               |                       |
|                               |                       |
|                               |                       |
|                               | Отправка на обработку |

Пока предзаказ не отправлен на обработку, можно в любой момент вернуться к его редактированию и наполнению товарными позициями.

Если предзаказ отправлен на обработку и возникла необходимость «дозаказать» товарные позиции, следует создать новый предзаказ в системе и отправить его на обработку.

#### 3. Работа с заказом

После обработки предзаказа менеджером МПК по электронной почте придет уведомление о том (отправитель CRM), что в системе CRM появились заказы на подтверждение. Заказы содержат перечень и количество товарных позиций, которые будут отгружены. Заказ содержит цены и итоговые суммы по каждой товарной позиции.

В Заказе необходимо поменять статус согласования на значения «Подтвержден» или другое, доступное из списка.

| <b>III Dynamics 365</b> D           | lynamics 365 – custom                                       | Песочница                                                                      | ନ ଓ ବ +                                                    |
|-------------------------------------|-------------------------------------------------------------|--------------------------------------------------------------------------------|------------------------------------------------------------|
| \Lambda Это старое приложение, кото | орое может содержать функции и компоненты, не поддерживаемь | е единым интерфейсом. Рекомендуется создать управляемое моделью приложение для | единого интерфейса.                                        |
| =                                   | 🗧 🔚 Сохранить 🔛 Сохранить и закрыть                         | 🕂 Новая 🗋 Деактивировать 🗎 Удалить 🖒 Обновить 🙈 Н                              | Іазначить 🖻 Общий доступ 🗄                                 |
|                                     | ПРЗ20-010569<br>Заказ - Заказ ∨<br>Общие сведения Связанные | талдал.<br>Ответстве                                                           | а2 # Отправлен на подтверждение Н<br>Статус согласования С |
| Продажи                             | Общие сведения                                              | Активные продукты для заказа (в рублях) $ \lor $                               | : Сумма*<br>335 096.40                                     |
| Предзаказы                          | В 3K3-01709-J3Р1S3                                          | ✓ Продукт ↓ ∨ Количество ∨ Количеств ∨ Цена (шт) ∨ Сумм                        | ла V Сумма НДС                                             |
| 🔀 Заявки на расходы                 | А Номер заказа*                                             | Пиво Жигули I 120 12,96 88,42 1                                                | 0 610,40 <b>55 849,40</b>                                  |
| 🗱 Договоры                          | ПР320-010569                                                | Пив.нап.ВП Мі 5 400 291,60 60,09 32                                            | 4 486,00 🔒 Скидка (по продуктам)                           |
| 🛠 Счета                             | Дистрибьютор*                                               | <                                                                              | 0,00                                                       |
| M 000000                            | Общество с ограниченной ответстве                           |                                                                                | . 🖰 Скидка (в деньгах)                                     |

Заказы можно просмотреть в меню «Продажи»-«Заказы»

Новый Tatiana Grishaniı Ответственный Статус

Перед подтверждением заказа и проверки продуктов <u>ОБЯЗАТЕЛЬНО</u> проверить фактический адрес доставки, выведен в текстовое поле (см.рисунок) и убедиться, что адрес доставки выбран корректно.

В случае обнаружения ошибки в адресе отгрузки заказ не подтверждать и сообщить по электронной почте менеджеру по обработке заказов.

| ПРЗ23.<br>Заказ · Заказ ∨                                      | Ответственный                                         | <b>Отп</b><br>Стат | равлен на подтверждение<br>ус согласования                                     | На согл<br>Статус |
|----------------------------------------------------------------|-------------------------------------------------------|--------------------|--------------------------------------------------------------------------------|-------------------|
| Общие сведения Связанные                                       |                                                       |                    |                                                                                |                   |
| В Общество с ограниченной ответствен<br>АПрайс-лист*<br>В :    | Путевые листы (Заказ)<br>✓   Дистрибьютор ∨   Имя ↑ ∨ |                    | <ul> <li>☐ Скидка (в деньгах)</li> <li>0,00</li> <li>☐ Общая сумма*</li> </ul> |                   |
| Сведения о доставке<br>Способ доставки*<br><br>Апрес доставки* | Данные недоступны.                                    | >                  | <ul> <li>Код валюты</li> <li>вубль</li> <li>Курс валюты</li> </ul>             |                   |
| Адрес<br>142000, Моск.область, г. Домодедово,                  | ]                                                     |                    | Сведения о загрузке тр<br>Паллет по заказу<br>6                                | анспорт           |

Для выгрузки состава заказа (списка товарных позиций в MS Excel) необходимо выполнить следующие шаги:

•Перейти в окно просмотра позиций заказа (Продажи->Заказы), нажав на кнопку (см. рисунок)

|                              |            |           |            |            |               |              |              | +      |        |
|------------------------------|------------|-----------|------------|------------|---------------|--------------|--------------|--------|--------|
| Продукт 🛧                    | Количество | Цена (шт) | Сумма      | Скидка (%) | Скидка (в ден | Сумма со ски | Кол-во палле | Общи   | ий вес |
| Вода Acqua Natia 0,33x24 бут | 3 024      | 51,30     | 155 131,20 | 0,00       | 0,00          | 155 131,20   | 48           |        | 1 84   |
| Вода Acqua Natia 0,5x15 бут  | 990        | 72,45     | 71 725,50  | 0,00       | 0,00          | 71 725,50    | 15           |        | 82     |
| Вода Acqua Natia 0,75x12 бут | 660        | 80,30     | 52 998,00  | 0,00       | 0,00          | 52 998,00    | 12           |        | 82     |
| Вода Acqua Natia 0,75x12 бут | 660        | 80,30     | 52 998,00  | 0,00       | 0,00          | 52 998,00    | 12           |        | 82     |
| Вода Ferrarelle 0,5x15 бут   | 570        | 72,45     | 41 296,50  | 0,00       | 0,00          | 41 296,50    | 8            |        | 47     |
| Вода Ferrarelle 0,5x15 бут   | 105        | 72,45     | 7 607,25   | 0,00       | 0,00          | 7 607,25     | 1            |        | 8      |
| Вода Ferrarelle 0,5x15 бут   | 315        | 72,45     | 22 821,75  | 0,00       | 0,00          | 22 821,75    | 4            |        | 26     |
| <                            |            |           |            |            |               |              |              |        | >      |
| L - 7 из 16                  |            |           |            |            |               |              | н            | ∢ Стр. | 1 🕨    |

•В открывшемся окне выбрать пункт меню (см.рисунок)

#### <sup>3aka3</sup>▼ ∏P317-095662 =

| Представление связ                 | анных прод        | цуктов дл      | я зака      | *             |                 |                       |                    |              | 1                   |
|------------------------------------|-------------------|----------------|-------------|---------------|-----------------|-----------------------|--------------------|--------------|---------------------|
| + добавить новый эле 🛱 масс        | ОВО УДАЛИТЬ 📲 ОБ. | ЛАСТЬ ДИАГРАММ | и 👻 🖪 выпол | НИТЬ ОТЧЕТ 🔻  | 🗴 🗄 ШАБЛОНЫ ЕХС | ЕЦ 🛌 💐 ЭКСГ           | 10РТ ЭЛЕМЕНТА ТІ   | A 🔻          |                     |
| 🗸 Продукт 🛧                        | Количество        | Сумма          | Скидка (%)  | Скидка (в ден | Сумма со ски    | Кол-вс                | торт Продукты для  | за           |                     |
| Вода Acqua Natia 0,33x24 бут       | 3 024             | 155 131,20     | 0,00        | 0,00          | 155 131,20      | w <sub>c</sub> , ciai | ический лист (толе | Экспорт Прод | укты для заказа в Е |
| Вода Acqua Natia 0,5x15 бут        | 990               | 71 725,50      | 0,00        | 0,00          | 71 725,50       | ив, Дин               | амический лист     | Экспортирова | ть данные сетки в Е |
| Вода Acqua Natia 0,75x12 бут       | 660               | 52 998,00      | 0,00        | 0,00          | 52 998,00       | чс, дин               | амическая сводная  | 4.7          |                     |
| Вода Acqua Natia 0,75x12 бут       | 660               | 52 998,00      | 0,00        | 0,00          | 52 998,00       | 12                    | 821,68             |              |                     |
| Вода Ferrarelle 0,5x15 бут         | 570               | 41 296,50      | 0,00        | 0,00          | 41 296,50       | 8                     | 474,11             |              |                     |
| Вода Ferrarelle 0,5x15 бут         | 105               | 7 607,25       | 0,00        | 0,00          | 7 607,25        | 1                     | 87,34              |              |                     |
| Вода Ferrarelle 0,5x15 бут         | 315               | 22 821,75      | 0,00        | 0,00          | 22 821,75       | 4                     | 262,01             |              |                     |
| Вода Ferrarelle 0,5х24 pet         | 1 296             | 53 887,68      | 0,00        | 0,00          | 53 887,68       | 24                    | 731,62             |              |                     |
| Вода Ferrarelle 0,75x12 бут        | 660               | 52 998,00      | 0,00        | 0,00          | 52 998,00       | 12                    | 818,88             |              |                     |
| Вода Selters Classic 0,8x12бут     | 960               | 116 812,80     | 0,00        | 0,00          | 116 812,80      | 24                    | 1 311,16           |              |                     |
| Вода Selters Naturell 0,275x24 бут | 888               | 53 866,08      | 0,00        | 0,00          | 53 866,08       | 17                    | 472,01             |              |                     |
| Вода Selters Naturell 0,275x24 бут | 1 512             | 91 717,92      | 0,00        | 0,00          | 91 717,92       | 30                    | 803,69             |              |                     |
| Вода Selters Naturell 0,8x12 бут   | 1 440             | 175 219,20     | 0,00        | 0,00          | 175 219,20      | 36                    | 1 966,74           |              |                     |
| Вода Vittel, 1.0х6бут              | 480               | 57 436,80      | 0,00        | 0,00          | 57 436,80       | 6                     | 754,19             |              |                     |
| D. MILLOR DALLA                    | 000               | 56 764 00      | 0.00        | 0.00          | 56 764 00       | 10                    | E 40.00            |              |                     |

• Сохранить файл MS Excel. Меню «Файл» выбрать «Скачать копию»

| Dynamics 365            | 5 - Продажи - Заказы ->                            |                            |                                  |
|-------------------------|----------------------------------------------------|----------------------------|----------------------------------|
| ≡, ВЕРНУТЬСЯ К СПИСКУ D | Y 🖡 СОХРАНИТЬ ИЗМЕНЕНИ                             |                            |                                  |
|                         |                                                    |                            |                                  |
|                         |                                                    | Представление свя          |                                  |
| Æ                       | Сохранить как                                      | представление свя          | занных продуктов для заказа      |
| $\smile$                |                                                    |                            |                                  |
| Сохранить как           | Где кнопка "Сохранить"?                            | инить и поместить в центре | - \$-% , 60 .00 Условное         |
| Печать                  | Получите сведения о сохранении в Excel Online.     | ание                       | форматирование +<br>Число Таблиц |
| О программе             |                                                    |                            |                                  |
|                         | Сохранить как                                      | K L                        | M N O P Q                        |
| Справка                 | Сохраните копию в Интернете.                       | ий вес 🔽<br>1846,94        |                                  |
|                         |                                                    | 825,70                     |                                  |
|                         | Скачать копию                                      | 821,68                     |                                  |
|                         |                                                    | 821,68                     |                                  |
|                         | Загрузите копию на свой компьютер.                 | 474,11                     |                                  |
|                         |                                                    | 87,34                      |                                  |
|                         | Cuquer, a taquera ODS                              | 731.62                     |                                  |
|                         | Скачать в формате ODS                              | 818.88                     |                                  |
|                         | Качайте копию книги на компьютер в виде ODS-файла. | 1311.16                    |                                  |
|                         |                                                    | 472,01                     |                                  |
|                         |                                                    | 803,69                     |                                  |
|                         |                                                    | 1966,74                    |                                  |
|                         |                                                    | 754,19                     |                                  |
|                         |                                                    | 540,98                     |                                  |
|                         |                                                    | 164,40                     |                                  |
|                         |                                                    |                            |                                  |
|                         |                                                    |                            |                                  |

## 4. Печать счетов

Для подготовки печатной формы счета на оплату необходимо сделать следующее.

Меню «Продажи» далее меню «Заказы»

| Ваказы Активные заказы - Dy ★ +                         |                                                 |                                                             |  |  |  |  |  |
|---------------------------------------------------------|-------------------------------------------------|-------------------------------------------------------------|--|--|--|--|--|
| $\leftarrow$ $\rightarrow$ C $\textcircled{a}$          | 🛛 🔒 https://mosbrewtest.crm4. <b>dynamics.c</b> | com/main.aspx?app=d365default&forceUCI=1&pagetype=entityli: |  |  |  |  |  |
| 🍯 Начальная страница 🚦 Панель к                         | мониторинг                                      |                                                             |  |  |  |  |  |
| <b>III Dynamics 365</b> Dynami                          | ics 365 – custom                                | Песочница                                                   |  |  |  |  |  |
| $\equiv \qquad \leftarrow$                              | 🖾 Показать диаграмму 🕂 Новая 📋                  | Јудалить 🛛 🗸 🔿 Обновить 🛛 Отправить ссылку по               |  |  |  |  |  |
| 🟠 Домашняя стран                                        | Активные заказы ∨                               |                                                             |  |  |  |  |  |
| 🕒 Последние 🗸 🗸                                         |                                                 |                                                             |  |  |  |  |  |
| 🖈 Закреплено 🗸                                          | ✓ Номер заказа ∨ Предзаказ ∨                    | Дата с ↓ ∨   Дистрибь ∨   Статус согласов ∨   Код валють    |  |  |  |  |  |
|                                                         | ПР320-010569 3K3-01709-J3P1S3                   | 12.11.2020 Общество с ог Отправлен на рубль                 |  |  |  |  |  |
| Продажи                                                 | ПР320-010571 3КЗ-01711-V1R5К1                   | 12.11.2020 Общество с ог Отправлен на рубль                 |  |  |  |  |  |
| 🗎 Предзаказы                                            | ПР320-010568 3КЗ-01702-R0Q8Т8                   | 11.11.2020 Общество с ог Отправлен на рубль                 |  |  |  |  |  |
| 🔀 Заказы                                                | ПР320-010566 3КЗ-01701-Н9G8W7                   | 11.11.2020 Общество с ог Отправлен на рубль                 |  |  |  |  |  |
| <ul> <li>Заявки на расходы</li> <li>Логоворы</li> </ul> | ПР320-010564 3К3-01700-N3M4R9                   | 11.11.2020 Общество с ог Подтвержден рубль                  |  |  |  |  |  |

Перейти внутрь заказа (дважды кликнуть мышкой по номеру заказа в крайнем левом столбце) и выбрать пункт меню (см.рисунок)

|             | Dynamics 365 Dy                                 | namics 365 – custom                                         | Песочница                                            | \$ \$ \$                                               | +  | Y                 |
|-------------|-------------------------------------------------|-------------------------------------------------------------|------------------------------------------------------|--------------------------------------------------------|----|-------------------|
| =           |                                                 | 🔶 🗄 Сохранить 📲 Сохранить и закрыть                         | 🕂 Новая 🗋 Деактивировать 📋 Удалить 🖒 Обновить 🖇      | Назначить 🖄 Общий доступ                               | :  |                   |
| û<br>└<br>☆ | Домашняя стран ^<br>Последние У<br>Закреплено У | ПР320-010569<br>Заказ - Заказ ~<br>Общие сведения Связанные | manz<br>Otbert                                       | ← Назад<br>Создать шаблон в Word<br>↑ Отправить шаблон | <  | На согл<br>Статус |
| Про         | одажи                                           | Общие сведения                                              | Активные продукты для заказа (в рублях) 🗸            |                                                        | 1  |                   |
|             | Предзаказы                                      | 🛆 Предзаказ                                                 | ✓ Пролукт 1 ∨ Количество ∨ Количеств ∨ Цена (шт) ∨ С | Шаблоны Word                                           | 1  |                   |
| 公           | Заказы                                          | 🗎 3K3-01709-J3P1S3                                          |                                                      | <ul> <li>Счет для печати (валюта)</li> </ul>           |    |                   |
| 쏬           | Заявки на расходы                               | 🛆 Номер заказа*                                             | Пиво жигули 1 120 12,96 88,42                        | 😰 Счет для печати                                      |    |                   |
| 쏬           | Договоры                                        | ПР320-010569                                                | Пив.нап.ВП Мі 5 400 291,60 60,09                     |                                                        | M) | )                 |
| ස           | Счета                                           | Дистрибьютор*                                               | (                                                    |                                                        |    |                   |

# 5. Предварительные путевые листы (самовывоз транспортом клиента)

#### 5.1 Заполнение информации в портале CRM

1. Оформить заявку на самовывоз в CRM.

Пункт меню «Расширения»-«Предварительные путевые листы»

| <ul> <li>Преобразование</li> <li>Преобразование</li> </ul> | Активные Предварительные путевые | Активные Предварительные путевые листы 🗸 |  |  |  |  |
|------------------------------------------------------------|----------------------------------|------------------------------------------|--|--|--|--|
| ъг преобразование                                          | ✓ Дистрибьютор ∨                 | Номер ППЛ ↑ ∨                            |  |  |  |  |
| Инструменты                                                |                                  | ППЛ-00001-V6B4L3                         |  |  |  |  |
| 💷 Отчеты                                                   |                                  | ППЛ-00002-R4H8B0                         |  |  |  |  |
| Расширения                                                 |                                  | ППЛ-00003-ТЗВЗV2                         |  |  |  |  |
| 🛠 Позиции прайс-л                                          |                                  | ППЛ-00004-Р7Н8Н1                         |  |  |  |  |
| 🔀 Продукты для пр                                          |                                  | ППЛ-00005-С7В1Т2                         |  |  |  |  |
| 🔀 Зоны доставки                                            |                                  | ППЛ-00006-J8J6J3                         |  |  |  |  |
| 었 Путевые листы                                            |                                  | ППЛ-00007-К4М1L7                         |  |  |  |  |
| 🐼 Продукты для зак                                         |                                  | ППЛ-00008-Т9Q9Р6                         |  |  |  |  |
| Статьи расходов                                            | варите                           | ППЛ-00009-P8L1R3                         |  |  |  |  |
| 🛠 Подразделения                                            |                                  | ППЛ-00010-Р4Z5D9                         |  |  |  |  |

#### Откроется список

| ::: Dynamics 365 | Dy | mamic        | s 365 – custom       |            |                        | Песоч        | іница                     |  |  |
|------------------|----|--------------|----------------------|------------|------------------------|--------------|---------------------------|--|--|
| =                |    | $\leftarrow$ | 🛱 Показать диаграмму | + Новая    | 🗓 Удалить 🛛 🗸          | 🕐 Обновить   | 전 Отправить ссылку по 🗸 🗸 |  |  |
| 🔀 Преобразование | ^  | A            | Активные Предвар     | ительные і | е путевые листы $\sim$ |              |                           |  |  |
| 🔀 Преобразование |    | ~            | <br>Дистрибьютор —   |            | Номер ППЛ ↑ ∨          |              |                           |  |  |
| Инструменты      |    |              |                      |            |                        | ППЛ-00001-V6 | B4L3                      |  |  |
| 💷 Отчеты         |    |              |                      |            |                        | ППЛ-00002-R4 | H8B0                      |  |  |

#### 2. Нажать кнопку «Новая»

Откроется окно, в котором необходимо заполнить все поля, отмеченные красной звездочкой.

Новое поле «Тип погрузки» - выбор из справочника значение: авто или контейнер.

| Общие сведения Инфо | ормация о транспортном ср Заказы Связанные |   |                       |       |  |
|---------------------|--------------------------------------------|---|-----------------------|-------|--|
| Общие сведения      |                                            | V | 1нформация о вод      | ителе |  |
| 🗄 Номер ППЛ         | ППЛГ25-01044-W3H6Z6                        |   | Наем.ВУ номер         |       |  |
| Дистрибьютор *      | Общество с ограниченной ответственностью   |   | Наем. ФИО<br>водителя |       |  |
| Тоннаж *            | 10000                                      |   | Фамилия               | *     |  |
| Тип погрузки        | Авто                                       |   | Имя                   | *     |  |
| Дата подачи         | 04.05.2025 🗰 09:00 🕓                       |   | Отчество              | *     |  |
| Терминал            | 전 04052025_09a                             |   | ВУ Серия              | *     |  |
| Агент доставки *    | тест 2                                     |   | ВУ Номер              | *     |  |
| ФИО Экспедитора     |                                            |   | ВУ Дата Выдачи        | *     |  |
| Тип ППЛ *           | Заказ                                      |   | Водитель телефон      | *     |  |
| Тип транспорта      | Изотерм                                    |   | Паспорт серия         | *     |  |

*Новое поле «Терминал»* (см.рисунок 02062025\_04а) - это поле выбора доступного слота времени для погрузки.

Поле «Время» рядом с полем «Дата подачи» (см. рисунок зеленая рамка - 4:00) заполнится <u>автоматически</u> после выбора терминала в поле «Терминал». Номер «Терминала» содержит Дату в формате ДДММГГГГ Время (номер часа) и букву «а» или «к» (признак авто или контейнер). В данном примере ДД=02 ММ=06 ГГГГ=2025, время 04 – это 4:00, буква а -признак, что погрузка в машину (не контрейнер). Т.е. Терминал на 2 июня 2025 на 4 утра погрузка машиной.

#### ППЛГ25-01090-B3V2M6

Предварительный путевой лист  $\cdot$  Сведения  $\vee$ 

| Общие сведения | Информация о транспортном ср Заказы Связанные |            |   |  |  |  |  |
|----------------|-----------------------------------------------|------------|---|--|--|--|--|
| дистриовютор   | 🕒 Общество с огр                              | раниченнои |   |  |  |  |  |
| Тоннаж         | * 20000                                       |            |   |  |  |  |  |
| Тип погрузки   | Авто                                          |            |   |  |  |  |  |
| Дата подачи    | 02.06.2025                                    | 04:00      | Ŀ |  |  |  |  |
| Терминал       | 🖾 02062025_04a                                |            |   |  |  |  |  |
| Агент доставки | * _                                           |            |   |  |  |  |  |

Поле «Терминал» показывает **BCE** доступные на выбранную дату (Дата подачи) слоты времени. Других вариантов времени на данный день нет! В крайних случаях вопрос по дополнительным слотам времени можно уточнить по почте с вашим специалистом по обработке заказов. Если на складе будет возможность поставить дополнительный слот на нужное вам время, то его добавят в справочник. После этого вы сможете выбрать нужный вам слот времени в ППЛ. Например, вы хотите выбрать время 12:00, но его уже нет для выбора, в этом случае нужно уточнить у вашего специалиста по обработке заказов возможность выбора именно этого слота.

**!Важно!** Слот времени будет забронирован за вами <u>ТОЛЬКО</u> после отправки ППЛ в НАВ (нажать кнопку «Отправить в НАВ»). Если одновременно с вами другой клиент выбрал такой же слот времени, как и вы, и успел нажать *кнопку Отправки* раньше вас, то вы получите сообщение, что данный слот времени уже занят.

3. После заполнения шапки заявки необходимо нажать кнопку сохранения

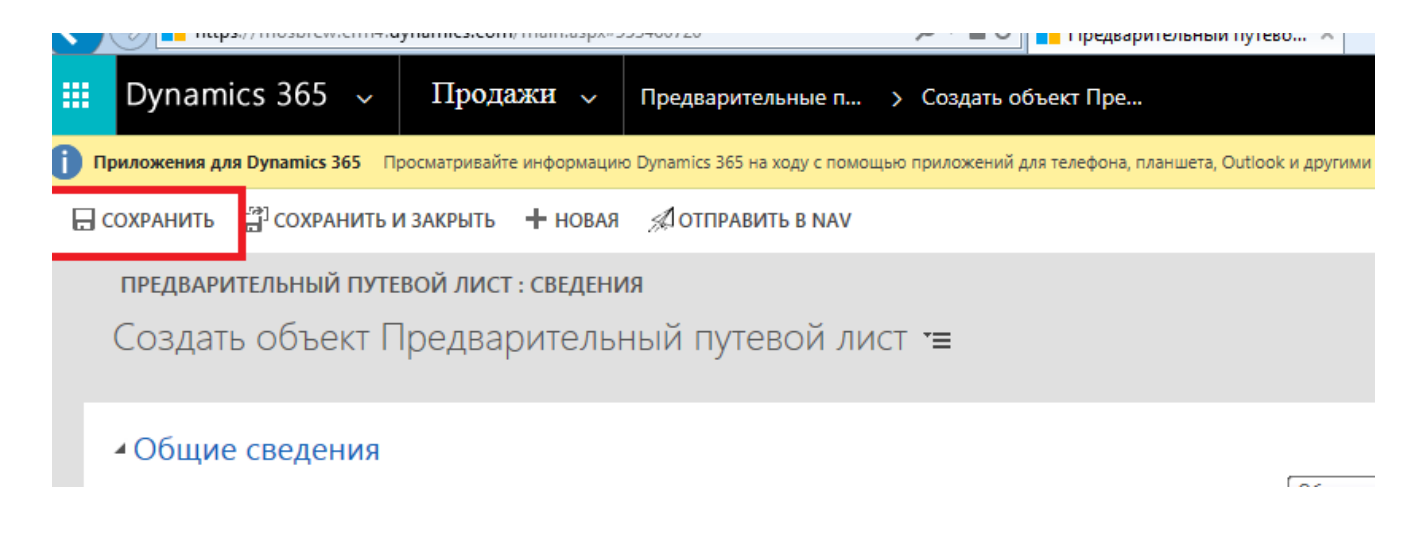

 Добавить заказы, на которые оформляется заявка на самовывоз.
 В нижней части экрана есть доп.таблица, в которую добавляются все необходимые заказы.

| ٥  | ynamic                                                                                                    | s 365 –               | custom                          |                       |            |                                         |                                          |               | ېر           | ୦ ଓ       | Ŷ          | +          |
|----|----------------------------------------------------------------------------------------------------|-----------------------|---------------------------------|-----------------------|------------|-----------------------------------------|------------------------------------------|---------------|--------------|-----------|------------|------------|
| от | орое может содержать функции и компоненты, не поддерживаемые единым интерфейсом. Рекомендуется создать управляемое моделью приложение для единого интерфейса. |                       |                                 |                       |            |                                         |                                          |               |              |           |            |            |
|    | $\leftarrow$                                                                                                    |                       | 日 Сохранить                     | 🛱 Сохранить и закрыть | + Новая    | 4 Отправить в Nav                       | <table-cell> Деактивировать</table-cell> | 🗐 Удалить     | 🖔 Обновить   | 🖻 Exp     | port to PD | F 🗛 Ha     |
|    | П                                                                                                    | <b>ТЛ-0</b><br>едвари | 3896-S8V7F3<br>птельный путевой | <b>3</b><br>й лист    |            |                                         |                                          |               |              |           |            |            |
|    |                                                                                                    | щие с                 | ведения зак                     | Связанные             |            |                                         |                                          |               | <b>2</b> До( | бавить су | ществую.   | Ū          |
|    |                                                                                                    | ~                     | Номер заказа 🏌 🚿                | 🗸 🛛 Предзаказ 🕇 🗸     | Дата созда | <ul> <li>✓ Дистрибь ✓ Статус</li> </ul> | с согласов 🗸 Код валють                  | ы 🗸 🛛 Сумма 🗸 | Сумма в в    | ∨ Скиди   | (а (в 🗸    | Скидка в в |

Поиск нужного заказа в списке. В окне с добавлением заказов дважды нажать мышкой по столбцу «Дата создания», чтобы рядом с надписью появилась стрелочка вниз (см.рисунок). Т.о. заказы будут отсортированы по убыванию и все последние заказы будут вверху списка. Галочками слева отметить нужные заказы, нажать кнопку «Выбрать» (в окне «Выбранные записи» появятся все выбранные заказы) и затем «Добавить».

| введите у | условия | поиска.            |               |              |                   |                   |         |
|-----------|---------|--------------------|---------------|--------------|-------------------|-------------------|---------|
| Поиск     | Заказ   |                    |               |              | 🗌 Отображать толы | ко мои записи     |         |
| Искать в  | Предст  | авление поиска зак | a30B          | $\checkmark$ |                   |                   |         |
| Поиск     | Поиск   | записей            |               | Q            |                   |                   |         |
|           |         |                    | _             |              |                   |                   |         |
|           | Дата    | а создания ↓ 🛛     | н омер заказа |              | Предзаказ         | Дистрибьютор      | Ö       |
|           | 1       | 08.07.2020         | ПР320-052405  |              | 3K3-36778-N9N8Z1  | Индивидуальный п  | редпр 🔨 |
|           | 1.      | 08.07.2020         | ПР320-052223  |              | 3K3-36738-Y6J8X9  | Общество с ограни | ченнс   |
| Г         | 1.      | 08.07.2020         | ПР320-052387  |              | 3K3-36772-W1Z5C2  | Общество с ограни | ченнс   |
| <         | -       |                    |               |              |                   |                   | >       |
| 1 - 50    | из 5000 | 0+ (0 выбрано)     |               |              |                   | 🖌 🖣 Стр. 1        | •       |
|           |         | Выбранные записи:  |               |              |                   |                   |         |
| Выбрат    | ТЬ      |                    |               |              |                   |                   |         |
| Убрать    | Ь       |                    |               |              |                   |                   |         |
|           |         |                    |               |              |                   | Добавить          | тмена   |

5. Прикрепить скан доверенности на водителя

В предварительном путевом листе найти пункт (см.рисунок)

| Временная шкала              | + | $\mathbb{Y}$ | Ţ≣ | ÷ |
|------------------------------|---|--------------|----|---|
| , О Поиск на временной шкале |   |              |    |   |
| Введите примечание           |   |              |    | 0 |
|                              |   |              |    |   |
|                              |   |              |    |   |
|                              |   |              |    |   |

В ячейку «Введите примечание» ввести текст, к примеру, скан доверенности водителя и нажать кнопку со скрепкой (см.рисунок)

| Временная шкала                                                           | +    | · 7     | Ţ≣   | ÷ |
|---------------------------------------------------------------------------|------|---------|------|---|
| О Поиск на временной шкале                                                |      |         |      |   |
| Скан доверенности на водителя                                             |      |         |      |   |
| Скан доверенности на водителя<br>Введите текст                            |      |         |      |   |
| ≪ Segoe UI • 9 • <b>B</b> <i>I</i> <u>U</u> <u>∠</u> • <u>A</u> • ≡ i≡ •≡ | →≣   | "       |      |   |
| Отмен                                                                     | на Д | lобавит | ъ пр |   |

После нажатия на скрепку откроется окно для выбора файла, выбрать файл доверенности и нажать «ОК».

| Скан доверенности на водителя      |                                                          |
|------------------------------------|----------------------------------------------------------|
| Введите текст                      |                                                          |
|                                    |                                                          |
|                                    |                                                          |
|                                    |                                                          |
| ≪ Segoe UI • 9 • <b>B</b> <i>I</i> | <u>U</u> <u>∠</u> · <u>A</u> · <u>⊨</u> ⊨ + <u>≡</u> ··· |
| dynamics365unifiedinterfaceplaybo  | ю ×                                                      |
| Û                                  | Отмена Добавить пр                                       |
|                                    |                                                          |

После прикрепления файла, нажать кнопку «Добавить примечание» (выделено синим цветом на рисунке).

Если все сделано верно, то на экране будет картинка

| 0    |                                                          |   |  |
|------|----------------------------------------------------------|---|--|
|      | тоиск на временнои шкале                                 |   |  |
| веди | те примечание                                            |   |  |
| TC   | 🗒 Примечание, измененное пользователем Tatiana Grishanin | а |  |
|      | Скан доверенности на водителя                            |   |  |
|      |                                                          |   |  |

6. Проверить заполненную информацию и нажать кнопку «Отправить в NAV»

| + + https://mosbrew.crm4.c                    | <b>lynamics.com</b> /main.aspx#40 | )334281                       | ې 🔒 خ 🗧 Пр                 | едварительный путево 🗙 |  |  |  |
|-----------------------------------------------|-----------------------------------|-------------------------------|----------------------------|------------------------|--|--|--|
| 🔛 Dynamics 365 🗸                              | Продажи 🗸                         | Предварительные п             | > Создать объект Г         | lpe                    |  |  |  |
| Новые оповещения (7) Последне                 | : вы получили оповещение г        | по почтовый ящик "Tatiana Gri | shanina". 12.09.2019 15:30 | Просмотреть оповещения |  |  |  |
| 🗖 СОХРАНИТЬ 📑 СОХРАНИТЬ І                     | И ЗАКРЫТЬ 🕂 НОВАЯ                 | ОТПРАВИТЬ В NAV               | 🗐 РЕДАКТОР ФОРМ            |                        |  |  |  |
| ПРЕДВАРИТЕЛЬНЫЙ ПУТЕ                          | ВОЙ ЛИСТ : СВЕДЕНИ                | я                             |                            |                        |  |  |  |
| Создать объект Предварительный путевой лист 📹 |                                   |                               |                            |                        |  |  |  |
| <ul> <li>Общие сведения</li> </ul>            |                                   |                               |                            |                        |  |  |  |
| Общие сведения                                |                                   |                               |                            |                        |  |  |  |

Заявка на самовывоз попадет к менеджеру по транспорту.

 При любых изменениях по данным водителя или транспорта заявку можно отредактировать и отправить повторно. Заявка не будет отправлена только в случае, если документы уже напечатаны в МПК.

ВАЖНО! После отправки Предварительного путевого листа (ППЛ) в НАВ ОБЯЗАТЕЛЬНО проверить, что он имеет статус «Принят в обработку». Если у вас несколько ППЛ, то после отправки всех ППЛ в НАВ, убедиться, что ВСЕ ППЛ имеют статус «Принят в обработку».

#### 5.2 Копирование Предварительного путевого листа

Для повышения эффективности создания ППЛ для случаев, когда данные на водителей совпадают (пример, несколько погрузок в один день, оформление ППЛ для заказов и заявок на возврат тары) сделана возможность копирования любого ППЛ с заполненной вкладкой «Общие сведения».

Не копируется список заказов, т.к. он не может быть одинаков в разных ППЛ и! доверенность на водителя, ее нужно заново добавить **вручную**.

| МРК |                                                                 | ک کې کې                                           |
|-----|-----------------------------------------------------------------|---------------------------------------------------|
|     | 🗧 🗄 Сохранить 🛱 Сохранить и закрыть — Новая — Копировать        | Отправить в Nav Ш Удалить О Обновить А. Назначить |
| ^   | ППЛГ25-<br>Предварительный путевой лист · Корректируемый ППЛ ·/ | Статус обра                                       |
| с-л | Общие сведения Заказы Связанные                                 |                                                   |
| пр  | Общие сведения                                                  | Информация о транспортном средстве                |
| 1   | 🛆 Номер ППЛ                                                     | Тип транспорта *                                  |
| зак | Дистрибьютор '                                                  | Наем.ВУ номер * -                                 |
| 4ы  | Тоннаж '                                                        | Наем.ам номер * _                                 |
|     |                                                                 |                                                   |

#### 5.3 Общие правила оформления путевых листов

- 1. Если заказ уже размещен («Отправлен в НАВ»), изменение условия доставки в заказе возможно только через специалиста по работе с клиентами ОПиОК.
- Заказы, размещенные до 12:45 обрабатываются в день размещения. Размещённые после 12:45 на следующий день в первой половине дня. Заказ со сборкой должен быть выпущен не позднее 10 утра дня, предшествующего дню отгрузки (пример: Отгрузка 28.11, выпуск не позднее 27.11 10 утра.) Для монопаллетных заказов выпуск осуществляется в течение дня, предшествующего дню отгрузки
- После выпуска заказа, либо в случае ожидания розлива, проставления в заказе «РезервВыпуск/ Выпуск» специалист по работе с клиентами ОПиОК сообщает о возможности создания маршрута путевого листа в CRM и внесения данных на водителя.
- Данные на водителя необходимо внести клиент вносит в CRM и прикрепляет скан доверенности. Окно загрузки заказа на складе МПК клиенту обязан дополнительно согласовать со специалистом по работе с клиентами ОПиОК. При необходимости высылается информация по Агенту доставки.

## ВАЖНО - Не опаздывать к согласованному окну загрузки! ОБЯЗАТЕЛЬНО - При отсутствии данных на водителя, клиенту необходимо создать пустой путевой лист на номер выпущенного заказа. При получении данных на водителя необходимо внести изменения в путевой лист, обновить данные

на водителя и сообщить специалисту по работе с клиентами ОПиОК <u>zakaz@mosbrew.ru</u> и специалистам по работе с ТК <u>ds-transport@mosbrew.ru</u>

- Заказы без создания путевого листа не поступят в сборку на склад. Путевой лист, пустой или с данными на водителя, должен быть создан в CRM не менее чем за 24 часа до погрузки заказа на складе МПК.

- При создании двух и более путевых листов (ПЛ) на один и тот же день (время разное):

Все поля, отмеченные красной \* заполняют так: Путевой лист 1: во все обязательные поля пишут цифру 1 Путевой лист 2: во все обязательные поля пишут цифру 2 Путевой лист 3: во все обязательные поля пишут цифру 3

- От клиента необходима Генеральная доверенность на транспортную компанию, которая будет осуществлять вывоз заказа.

- От Клиента ТК и от ТК с каждой поставкой предоставляется доверенность на водителя.

Необходимо соблюдать установленные требования к санитарному состоянию транспорта и соблюдению температурного режима при перевозке типом Самовывоз, для сохранения качества и безопасности продукции, отгружаемой с ЗАО МПК.

#### Адрес погрузки:

Московская обл., г.Мытищи, Волковское шоссе, вл.12.

#### 6. Путевые листы

После отгрузки заказа и убытия машины с завода на портале появится информация в разделе «Расширения»-«Путевые листы». Путевой лист содержит данные о машине и водителе, в том числе телефон для связи с водителем.

|         | Dynamics 365     | Dy | /namic       | s 365 – custom               | Песочница     |                 |                       |  |  |
|---------|------------------|----|--------------|------------------------------|---------------|-----------------|-----------------------|--|--|
| ≡       |                  |    | $\leftarrow$ | 🛱 Показать диаграмму 🕂 Новая | 🗓 Удалить 🗸 🗸 | 🕐 Обновить 🛛 🕻  | 🗟 Отправить ссылку по |  |  |
| 10      | Отчеты           | ^  | A            | ктивные Путевые листы ∨      |               |                 |                       |  |  |
| Pac     | ширения          |    | ~            | Дистрибьютор 🗸               |               | Имя ∨           |                       |  |  |
| ې<br>دې | Позиции прайс-л  |    |              |                              |               | ПЛ-00028-ХЗҮ4F0 | Имя                   |  |  |
| 公       | Продукты для пр  |    |              |                              |               | ПЛ-00027-К1В6Х7 | ,                     |  |  |
| 公       | Зоны доставки    |    |              |                              |               | ПЛ-00026-L2M9V  | 5                     |  |  |
| 公       | Путевые листы    |    |              |                              |               | ПЛ-00025-Н7Р5На | 2                     |  |  |
| 公       | Продукты для зак |    |              |                              |               | ПЛ-00024-V6W3N  | 12                    |  |  |

## 7. Заявки на возврат кег-тары

## 7.1 Возврат тары на МПК кругорейсом (заказ товара+возврат тары) (транспорт МПК)

Клиент оформляет предзаказ на портале CRM. После обработки заказа и подтверждения отгрузки клиенту необходимо оформить заявку на возврат кег, в которой нужно выбрать номер заказа, с которым поедут кеги.

Пункт меню для создания заявки на возрат кег.

| =                  | 🔶 🖾 Показать диаграмму 🕂 Нов    | вая 🛍 Удалить 🛛 🗸 🖒 Обно | вить 🖾 Отправить ссылку по | ∨ 🔟 Выполнить отчет ∨ |
|--------------------|---------------------------------|--------------------------|----------------------------|-----------------------|
| 🛠 Предварительны ^ |                                 |                          |                            |                       |
| 🛠 Путевые листы    | Активные заявки на возвр        | оат кег 🗸                |                            |                       |
| 🔀 Типы транспорта  | ✔ Номер заявки на возврат кег ∨ | Статус 🗸                 | Тип заявки 🗸               | Дата создания 🏌 🗸     |
| 🛠 Значение НДС     | 3BK-93532877                    | Принят в обработку       | Возврат тары               | 16.09.2021 11:05      |
| 🛠 Подразделения    | 3BK-27288262                    | Принят в обработку       | Возврат тары               | 16.09.2021 12:55      |
| 🔀 Статьи расходов  |                                 |                          |                            |                       |
| 🔀 Заявки на компе  |                                 |                          |                            |                       |
| 🔀 Матрицы согласо  |                                 |                          |                            |                       |
| 🔀 Шаги согласован  |                                 |                          |                            |                       |
| 🔀 Баланс           |                                 |                          |                            |                       |
| 🔀 Заявки на возвра |                                 |                          |                            |                       |

В текущем окне отображается весь список заявок.

Для создания новой заявки необходимо нажать кнопку «Новая». Далее откроется форма для заполнения параметров заявки.

•Поле «Дистрибьютор» заполнится автоматически (аналогично форме предзаказа)

• «Тип заявки» выбрать Доставка МПК (заказ+ возврат тары)

• «Номер заказа» выбрать поиском номер заказа (в строке поиска вводить

значение в формате \*номер заказа).

По окончании заполнения обязательных полей нажать кнопку «Сохранить», после сохранения шапки заявки подгрузятся доступные остатки по таре.

|   | $\leftarrow$ | 🔚 Сохранить                   | 🛱 Сохранить и закрыть 🕂 Новая 🔊 Поток 🗸      |
|---|--------------|-------------------------------|----------------------------------------------|
| ` | С            | оздать объек                  | г Заявка на возврат кег                      |
|   | 00           | бщие сведения                 | Вложения                                     |
|   |              | Номер заявки н<br>возврат кег | a * 3BK-16949695                             |
|   |              | Дистрибьютор                  | * 🖸 Общество с ограниченной ответственностью |
|   |              | Тип заявки                    | Доставка МПК (заказ+ возврат тары)           |
|   |              | Номер заказа                  | *                                            |
|   |              | А Номер<br>Порологиония       |                                              |

#### В нижней части экрана появится таблица со списком кег и количеством к возврату.

| ✓ Код кеги ↑ ✓         Наименование кеги ✓         Кол-во кег к возвр ✓ Голичество из НАВ ✓         Дата остатков из Н ✓         Номер дистрибьют ✓           TESTRD-020K01         Бочка пустая Estr.Damm -G 20л         8,00         26,00         26,00         2,00         2,00         2,00         2,00         2,00         2,00         2,00         2,00         2,00         2,00         2,00         2,00         2,00         2,00         2,00         2,00         2,00         2,00         2,00         2,00         2,00         2,00         2,00         2,00         2,00         2,00         2,00         2,00         2,00         2,00         2,00         2,00         2,00         2,00         2,00         2,00         2,00         2,00         2,00         2,00         2,00         2,00         2,00         2,00         2,00         2,00         2,00         2,00         2,00         2,00         2,00         2,00         2,00         2,00         2,00         2,00         2,00         2,00         2,00         2,00         2,00         2,00         2,00         2,00         2,00         2,00         2,00         2,00         2,00         2,00         2,00         2,00         2,00         2,00         2,00 | Группировать по: | (без группирования) 🗸 🗸          |                      |                    |                                         |
|----------------------------------------------------------------------------------------------------|------------------|----------------------------------|----------------------|--------------------|-----------------------------------------|
| TESTRD-020K01         Бочка пустая Estr.Damm -G 20л         8,00         26,00           TLEVEB-030K01         Бочка пустая 30л,LEFEBVRE         0,00         2,00           TMAGNO-030K01         Бочка пустая 20л,Magner's-U         0,00         2,00           TMBCOG-030K01         Бочка пустая 20л,MBC-G         28,00         184,00                                                                                                    | ✓ Код кеги ↑ ∨   | Наименование кеги ∨              | Кол-во кег к возвр 🗸 | оличество из НАВ 🗸 | Дата остатков из Н 🗸 Номер дистрибьют 🗸 |
| TLEVEB-030K01         Бочка пустая 30л,LEFEBVRE         0,00         2,00           TMAGNO-030K01         Бочка пустая 30л,Magner's-U         0,00         2,00           TMBC0G-030K01         Бочка пустая 20л,MBC-G         28,00         184,00                                                                                                    | TESTRD-020KC     | 01 Бочка пустая Estr.Damm -G 20л | 8,00                 | 26,00              |                                         |
| ТМАGNO-030К01         Бочка пустая 30л, Magner's-U         0,00         2,00           ТМВСОG-030К01         Бочка пустая 20л, MBC-G         28,00         184,00                                                                                                    | TLEVEB-030K0     | 1 Бочка пустая 30л, LEFEBVRE     | 0,00                 | 2,00               |                                         |
| ТМВС0G-030К01 Бочка пустая 20л,МВС-G 28,00 184,00                                                                                                    | TMAGNO-030       | К01 Бочка пустая 30л, Magner's-U | 0,00                 | 2,00               |                                         |
|                                                                                                    | TMBC0G-030K      | СО1 Бочка пустая 20л, MBC-G      | 28,00                | 184,00             |                                         |
| ТОЕМВС-030К01 Бочка пустая 30л,МВС-S 47,00 285,00                                                                                                    | TOEMBC-030K      | СО1 Бочка пустая 30л, MBC-S      | 47,00                | 285,00             |                                         |
| ТSTGLB-025К01 Бочка пустая 25л, Stiegl-S 16,00 61,00                                                                                                    | TSTGLB-025K0     | 01 Бочка пустая 25л, Stiegl-S    | 16,00                | 61,00              |                                         |

В столбце «Кол-во кег к возврату» указывается планируемое кол-во кег к возврату, введенное кол-во не должно превышать значения, указанного в столбце «Кол-во из НАВ».

Если какие-то позиции из списка не возвращаются, в поле «Кол-во кег к возврату» нужно указать 0, строки с нулевым количеством не передаются в учетную систему.

#### Удалить строки нельзя !

Остатки подгружаются 1 раз в сутки.

После заполнения количества кеги нужно нажать кнопку «Отправить в НАВ».

После отправления заявки клиент информирует об этом сотрудников МПК по электронной почте:

<u>doc\_volkovckoe@mosbrew.ru</u>, <u>zakaz@mosbrew.ru</u>, <u>ds-transport@mosbrew.ru</u>, <u>ON Trade -</u> <u>Менеджеры on\_managers@mosbrew.ru</u>

Сотрудник МПК формирует TTH в учетной системе HAB, загружает файл в CRM и информирует об этом клиента ответным письмом. Клиент распечатывает 4 экземпляра TTH, проверяет корректность заполнения (свои реквизиты, ФИО водителя, количество и тип кег-тары), заверяет TTH печатью и подписями ответственных лиц и передает водителю.

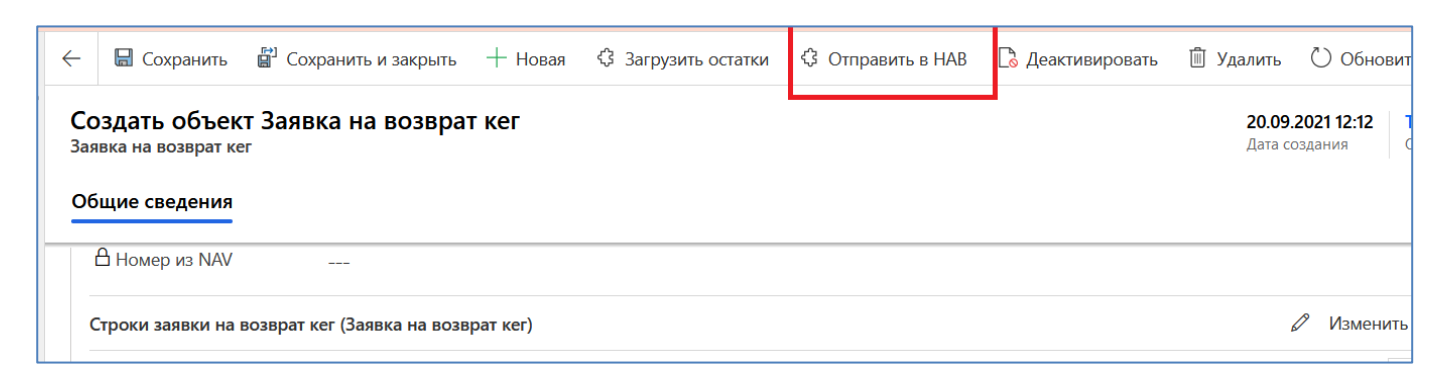

Если на момент прибытия а/м с заказом на выгрузку количество кег-тары к возврату будет отличаться от ранее заявленного, клиент корректирует заявку на возврат кегтары и сохраняет ее, повторно нажав «Отправить в НАВ». После чего клиент информирует по электронной почте:

<u>doc\_volkovckoe@mosbrew.ru</u>, <u>zakaz@mosbrew.ru</u>, <u>ds-transport@mosbrew.ru</u>, <u>ON Trade -</u> Менеджеры on managers@mosbrew.ru

сотрудников МПК о том, что заявка окончательно отредактирована и сохранена.

Сотрудник МПК формирует обновленную ТТН в учетной системе НАВ, загружает файл в CRM и информирует об этом клиента ответным письмом. Клиент распечатывает 4 экземпляра ТТН, проверяет корректность заполнения (свои реквизиты, ФИО водителя, количество и тип кег-тары), заверяет ТТН печатью и подписями ответственных лиц и передает водителю.

#### 7.2 Возврат тары транспортом МПК (без заказа товаров)

Клиент оформляет только заявку на возврат пустой тары (без заказа) на портале CRM.

Пункт меню для создания заявки на возврат кег.

| ≡ |                  | 🔶 🖾 Показать диаграмму 🕂 Нов    | зая 볩 Удалить 🗸 🗸  | 🕐 Обновить 🛛 Стправить ссылку по. | 🛛 🗸 🔟 Выполнить отчет 🗸 |
|---|------------------|---------------------------------|--------------------|-----------------------------------|-------------------------|
| 쏬 | Предварительны ^ |                                 |                    |                                   |                         |
| 쏬 | Путевые листы    | Активные заявки на возв         | Jal kel ∨          |                                   |                         |
| 쏬 | Типы транспорта  | ✔ Номер заявки на возврат кег ∨ | Статус 🗸           | Тип заявки 🗸                      | Дата создания ↑ 🗸       |
| 쏬 | Значение НДС     | 3BK-93532877                    | Принят в обработку | Возврат тары                      | 16.09.2021 11:05        |
| 쏬 | Подразделения    | 3BK-27288262                    | Принят в обработку | Возврат тары                      | 16.09.2021 12:55        |
| 쏬 | Статьи расходов  |                                 |                    |                                   |                         |
| 쏬 | Заявки на компе  |                                 |                    |                                   |                         |
| 쏬 | Матрицы согласо  |                                 |                    |                                   |                         |
| 쏬 | Шаги согласован  |                                 |                    |                                   |                         |
| 쏬 | Баланс           |                                 |                    |                                   |                         |
| 公 | Заявки на возвра |                                 |                    |                                   |                         |

В текущем окне отображается весь список заявок.

Для создания новой заявки необходимо нажать кнопку «Новая». Далее откроется форма для заполнения параметров заявки.

- Поле «Дистрибьютор» заполнится автоматически (аналогично форме
- предзаказа)
  - «Тип заявки» выбрать Возврат Тары.

По окончании заполнения обязательных полей нажать кнопку «Сохранить», после сохранения шапки заявки подгрузятся доступные остатки по таре.

| $\leftarrow$ | 🔚 Сохранить                 | Co:   | хранить и закрыть | + Новая                      |  |
|--------------|-----------------------------|-------|-------------------|------------------------------|--|
| Co           | эздать объект               | Заяв  | вка на возврат    | г кег                        |  |
| 06           | щие сведения                | Вложе | ения              |                              |  |
|              | Номер заявки на возврат кег | ) *   | 3BK-69793677      |                              |  |
|              | Дистрибьютор                | *     | 🔁 Общество с о    | граниченной ответственностью |  |
|              | Тип заявки                  |       | Возврат тары      |                              |  |
|              | Номер<br>перемещения        |       |                   |                              |  |
|              | 🖞 Номер из NAV              |       |                   |                              |  |

В нижней части экрана появится таблица со списком кег и количеством к возврату

| Группировать по: (без группирования) 🗸                   |                                              |                                                                                       |
|----------------------------------------------------------|----------------------------------------------|---------------------------------------------------------------------------------------|
| ✓ Код кеги ↑ $\checkmark$ Наименование кеги $\checkmark$ | Кол-во кег к возвр $ \sim \mid$ Голичество и | из НАВ $\checkmark$   Дата остатков из Н $\checkmark$   Номер дистрибьют $\checkmark$ |
| ТЕSTRD-020К01 Бочка пустая Estr.Damm -G 20л              | 8,00                                         | 26,00                                                                                 |
| TLEVEB-030К01 Бочка пустая 30л,LEFEBVRE                  | 0,00                                         | 2,00                                                                                  |
| ТМАGNO-030К01 Бочка пустая 30л, Magner's-U               | 0,00                                         | 2,00                                                                                  |
| ТМВСОG-030К01 Бочка пустая 20л,МВС-G                     | 28,00                                        | 184,00                                                                                |
| ТОЕМВС-030К01 Бочка пустая 30л, MBC-S                    | 47,00                                        | 285,00                                                                                |
| ТSTGLB-025К01 Бочка пустая 25л, Stiegl-S                 | 16,00                                        | 61,00                                                                                 |

В столбце «Кол-во кег к возврату» указывается планируемое кол-во кег к возврату, введенное кол-во не должно превышать значения, указанного в столбце «Кол-во из НАВ».

Если какие-то позиции из списка не возвращаются, в поле «Кол-во кег к возврату» нужно указать 0, строки с нулевым количеством не передаются в учетную систему.

#### Удалить строки нельзя !

Остатки подгружаются 1 раз в сутки.

После заполнения количества возвращаемой кеги нужно нажать кнопку «Отправить в НАВ».

После отправления заявки клиент информирует сотрудников МПК по электронной почте

<u>doc\_volkovckoe@mosbrew.ru</u>, <u>zakaz@mosbrew.ru</u>, <u>ds-transport@mosbrew.ru</u>, <u>ON Trade -</u> Менеджеры on\_managers@mosbrew.ru

После этого сотрудник МПК формирует ТТН в учетной системе НАВ, загружает файл в CRM и информирует об этом клиента ответным письмом. Клиент распечатывает 4 экземпляра TTH, проверяет корректность заполнения (свои реквизиты, ФИО водителя, количество и тип кег-тары), заверяет TTH печатью и подписями ответственных лиц и передает водителю.

| $\leftarrow$     | 🔚 Сохранить                        | 📳 Сохранить и закрыть               | + Новая  | 🕸 Загрузить остатки | 🗘 Отправить в НАВ | 🗋 Деактивировать | 🗎 Удалить                | 🖔 Обновит                      |
|------------------|------------------------------------|-------------------------------------|----------|---------------------|-------------------|------------------|--------------------------|--------------------------------|
| <b>Сс</b><br>За: | оздать объек<br>авка на возврат ке | т Заявка на возвра<br><sup>ег</sup> | т кег    |                     |                   | 4                | <b>20.09.</b><br>Дата со | <b>2021 12:12</b><br>оздания ( |
| 06               | бщие сведения                      |                                     |          |                     |                   |                  |                          |                                |
|                  | 🖞 Номер из NAV                     |                                     |          |                     |                   |                  |                          |                                |
|                  | Строки заявки на                   | возврат кег (Заявка на возв         | рат кег) |                     |                   |                  | 1                        | Изменить                       |

Если на момент прибытия а/м для забора кег-тары количество к возврату будет отличаться от ранее заявленного, клиент корректирует заявку на возврат и сохраняет ее, повторно нажав «Отправить в НАВ». После чего клиент информирует по электронной почте

<u>doc\_volkovckoe@mosbrew.ru</u>, <u>zakaz@mosbrew.ru</u>, <u>ds-transport@mosbrew.ru</u>, <u>ON Trade -</u> <u>Менеджеры on\_managers@mosbrew.ru</u>

сотрудников МПК о том, что заявка окончательно отредактирована и сохранена.

Сотрудник МПК формирует в учетной программе отредактированную TTH, загружает ее в CRM и информирует об этом клиента ответным письмом. Клиент распечатывает 4 экземпляра TTH, проверяет корректность заполнения (свои реквизиты, ФИО водителя, количество и тип кег-тары), заверяет TTH печатями и подписями ответственных лиц и отдает водителю.

#### 7.3 Возврат тары транспортом клиента (только тара, без заказа)

Клиент оформляет только заявку на возврат кег (без заказа) на портале CRM. Пункт меню для создания заявки на возврат кег.

| =                  | 🔶 🖾 Показать диаграмму 🕂        | Новая 📋 Удалить 🛛 🗸 | 🕐 Обновить 🖾 Отправить ссылку по | 🗸 🔟 Выполнить отчет 🗸 |
|--------------------|---------------------------------|---------------------|----------------------------------|-----------------------|
| 🖒 Предварительны ^ |                                 |                     |                                  |                       |
| 🔀 Путевые листы    | Активные заявки на во           | зврат кег 🗸         |                                  |                       |
| 🔀 Типы транспорта  | ✓ Номер заявки на возврат кег ∨ | Статус 🗸            | Тип заявки 🗸                     | Дата создания 🏌 🗸     |
| 🔀 Значение НДС     | 3BK-93532877                    | Принят в обработку  | Возврат тары                     | 16.09.2021 11:05      |
| 🔀 Подразделения    | 3BK-27288262                    | Принят в обработку  | Возврат тары                     | 16.09.2021 12:55      |
| 🔀 Статьи расходов  |                                 |                     |                                  |                       |
| 🔀 Заявки на компе  |                                 |                     |                                  |                       |
| 🔀 Матрицы согласо  |                                 |                     |                                  |                       |
| 🔀 Шаги согласован  |                                 |                     |                                  |                       |
| 🔀 Баланс           |                                 |                     |                                  |                       |
| 🔀 Заявки на возвра |                                 |                     |                                  |                       |

В текущем окне отображается весь список заявок.

Для создания новой заявки необходимо нажать кнопку «Новая». Далее откроется форма для заполнения параметров заявки.

• Поле «Дистрибьютор» заполнится автоматически (аналогично форме предзаказа)

• «Тип заявки» выбрать Возврат Тары.

По окончании заполнения обязательных полей нажать кнопку «Сохранить», после сохранения шапки заявки подгрузятся доступные остатки по таре.

| 🔶 🔚 Сохранить 😭 (                    | Сохранить и закрыть 🕂 Новая                  |  |  |  |  |  |  |  |  |
|--------------------------------------|----------------------------------------------|--|--|--|--|--|--|--|--|
| Создать объект Заявка на возврат кег |                                              |  |  |  |  |  |  |  |  |
| Общие сведения Вло                   | жения                                        |  |  |  |  |  |  |  |  |
| Номер заявки на<br>возврат кег       | * 3BK-69793677                               |  |  |  |  |  |  |  |  |
| Дистрибьютор                         | * 🖸 Общество с ограниченной ответственностью |  |  |  |  |  |  |  |  |
| Тип заявки                           | Возврат тары                                 |  |  |  |  |  |  |  |  |
| Номер<br>перемещения                 |                                              |  |  |  |  |  |  |  |  |
| 🗄 Номер из NAV                       |                                              |  |  |  |  |  |  |  |  |

В нижней части экрана появится таблица со списком кег и количеством к возврату.

| Группировать по: (бе | з группирования) 🗸 🗸           |                      |                    |                                         |
|----------------------|--------------------------------|----------------------|--------------------|-----------------------------------------|
| ✓ Код кеги ↑ ∨       | Наименование кеги $\checkmark$ | Кол-во кег к возвр 🗸 | оличество из НАВ 🗸 | Дата остатков из Н 🗸 Номер дистрибьют 🗸 |
| TESTRD-020K01        | Бочка пустая Estr.Damm -G 20л  | 8,00                 | 26,00              |                                         |
| TLEVEB-030K01        | Бочка пустая З0л,LEFEBVRE      | 0,00                 | 2,00               |                                         |
| TMAGNO-030K01        | Бочка пустая 30л, Magner's-U   | 0,00                 | 2,00               |                                         |
| TMBC0G-030K01        | Бочка пустая 20л, MBC-G        | 28,00                | 184,00             |                                         |
| TOEMBC-030K01        | Бочка пустая 30л, MBC-S        | 47,00                | 285,00             |                                         |
| TSTGLB-025K01        | Бочка пустая 25л, Stiegl-S     | 16,00                | 61,00              |                                         |
|                      |                                |                      |                    |                                         |

В столбце «Кол-во кег к возврату» можно отредактировать кол-во кег, но введенное кол-во не должно превышать максимального значения (указано в столбце «Кол-во из HAB»).

Если какие-то позиции из списка не возвращаются, нужно указать 0 в поле «Кол-во кег к возврату», строки с 0 кол-во не передаются в учетную систему. Удалить строки нельзя!

Остатки подгружаются 1 раз в сутки.

После заполнения количества кеги нужно нажать кнопку «Отправить в НАВ».

| ÷               | 日 Сохранить                                         | 🛱 Сохранить и закрыть               | + Новая  | 🗘 Загрузить остатки | Отправить в НАВ | 🗟 Деактивировать | 📋 Удалить                 | 🖔 Обновит         |
|-----------------|-----------------------------------------------------|-------------------------------------|----------|---------------------|-----------------|------------------|---------------------------|-------------------|
| Сс<br>Зая<br>Об | оздать объек<br>авка на возврат ке<br>ощие сведения | т Заявка на возвра<br><sup>эт</sup> | т кег    |                     |                 |                  | <b>20.09</b> .<br>Дата со | <b>2021 12:12</b> |
|                 | Номер из NAV<br>Строки заявки на                    | <br>возврат кег (Заявка на возв     | рат кег) |                     |                 |                  |                           | 🖉 Изменить        |

В столбце «Кол-во кег к возврату» указывается планируемое кол-во кег к возврату, введенное кол-во не должно превышать значения, указанного в столбце «Кол-во из НАВ».

Если какие-то позиции из списка не возвращаются, в поле «Кол-во кег к возврату» нужно указать 0, строки с нулевым количеством не передаются в учетную систему.

#### Удалить строки нельзя!

Если на момент прибытия а/м на погрузку пустой тарой количество кег-тары к возврату будет отличаться от ранее заявленного, то заявка на возврат редактируется и сохраняется путем повторного нажатия кнопки «Отправить в НАВ».

После отправки в НАВ в заявке появится номер перемещения, сформированного в учетной системе МПК.

Далее необходимо создать путевой лист на возврат кег. Путевой лист создается и заполняется аналогично путевым листам на самовывоз заказов. В шапке путевого листа нужно выбрать тип ППЛ = Возврат кег (по умолчанию стоит Заказ)

| ~               | :::                   | 日 Сохра               | анить 📑                     | <sup>]</sup> Сохранить и | і закрыть | + Новая | 중 Отпр | авить в Nav | <b>□</b> ₀ ↓ |
|-----------------|-----------------------|-----------------------|-----------------------------|--------------------------|-----------|---------|--------|-------------|--------------|
| <b>ПІ</b><br>Пр | <b>ПЛ-0</b><br>едварі | 0043-H1<br>ительный п | I <b>D9K0</b><br>утевой лис | т                        |           |         |        |             |              |
| 06              | ощие о                | сведения              | Заявки                      | на возврат               | Связан    | ные     |        |             |              |
| _               | Аген                  | нт доставки           | *                           | _                        |           |         |        |             |              |
|                 | Тип                   | ППЛ                   | *                           | Возврат кег              |           |         |        |             |              |
|                 |                       |                       |                             |                          |           |         |        |             |              |
| l               | Лнфо                  | рмация о              | водителе                    | 9                        |           |         |        |             |              |

В табличной части нужно будет указать номер заявки на возврат кег.

| ~                                                |      | 日 Coxpa     | нить (     | 🚰 Сохранить и | закрыть   | + Новая | Отправить в Nav | 🗋 Деактивировать | 🗎 Удалить 🔇      | ) Обновить   | 🔍 Провеј                          |
|--------------------------------------------------|------|-------------|------------|---------------|-----------|---------|-----------------|------------------|------------------|--------------|-----------------------------------|
| ППЛ-00043-H1D9K0<br>Предварительный путевой лист |      |             |            |               |           |         |                 |                  |                  |              | <b>Принят в с</b><br>Статус обраб |
| c                                                | бщие | сведения    | Заявк      | и на возврат  | Связан    | ные     |                 |                  |                  |              |                                   |
|                                                  | Акти | вные заявки | возврат    | акег 🗸        |           |         |                 |                  |                  | <b>2</b> До  | бавить сущес                      |
|                                                  | ~    | Номер заяви | (и на возв | … ↑ ∨  Дистри | ıбьютор ∨ |         | Тип заявки 🗸    | Номер заказа 🗸   | Номер перемещени | я 🗸 🛛 Статус | .~                                |
|                                                  |      | 3BK-79642   | 456        |               |           |         | Возврат тары    |                  |                  | Прин         | нят в обраб                       |
|                                                  |      |             |            |               |           |         |                 |                  |                  |              |                                   |

После заполнения данных нажать кнопку «Отправить в НАВ».

## Товарно-сопроводительные документы на перевозку пустой тары клиент оформляет самостоятельно и передает водителю

## 7.4 Возврат тары транспортом клиента с последующей загрузкой на МПК готовой продукции.

Клиент оформляет заказ на портале CRM по инструкции.

Клиент оформляет заявку на возврат тары с типом «Возврат тары» (см. пункт 7.3. данной инструкции).

Клиент должен сделать **ДВА** разных предварительных путевых листа (см. пункт 5 инструкции):

- 1. На самовывоз готовой продукции (заказ) создается Предварительный путевой лист с типом «Заказ», в него добавляются **только Заказ(ы)**.
- 2. На возврат тары создается Предварительный путевой лист с типом «Возврат тары», в него добавляется **только Заявка на возврат тары**.

Товарно-сопроводительные документы на перевозку пустой тары

клиент оформляет самостоятельно и передает водителю.